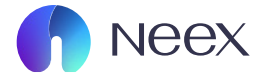

## HƯỚNG DẪN KIỂM TRA HOA HÔNG GIAO DỊCH IB

Version 1.0 / 2024

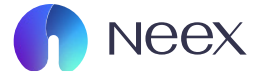

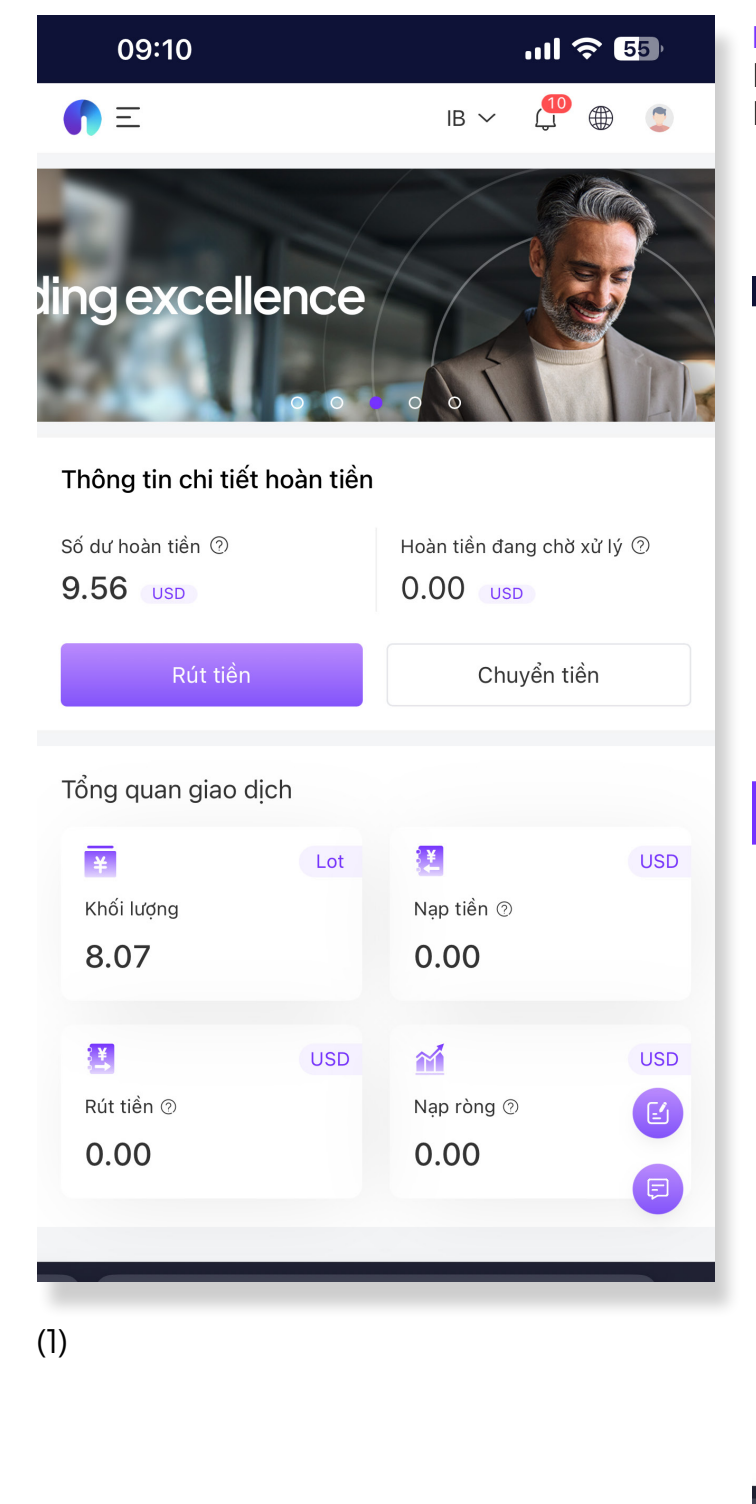

**BƯỚC 1:** Đăng nhập vào Client Portal của Neex IB. Chọn Báo cáo hoàn tiền ở phần Menu

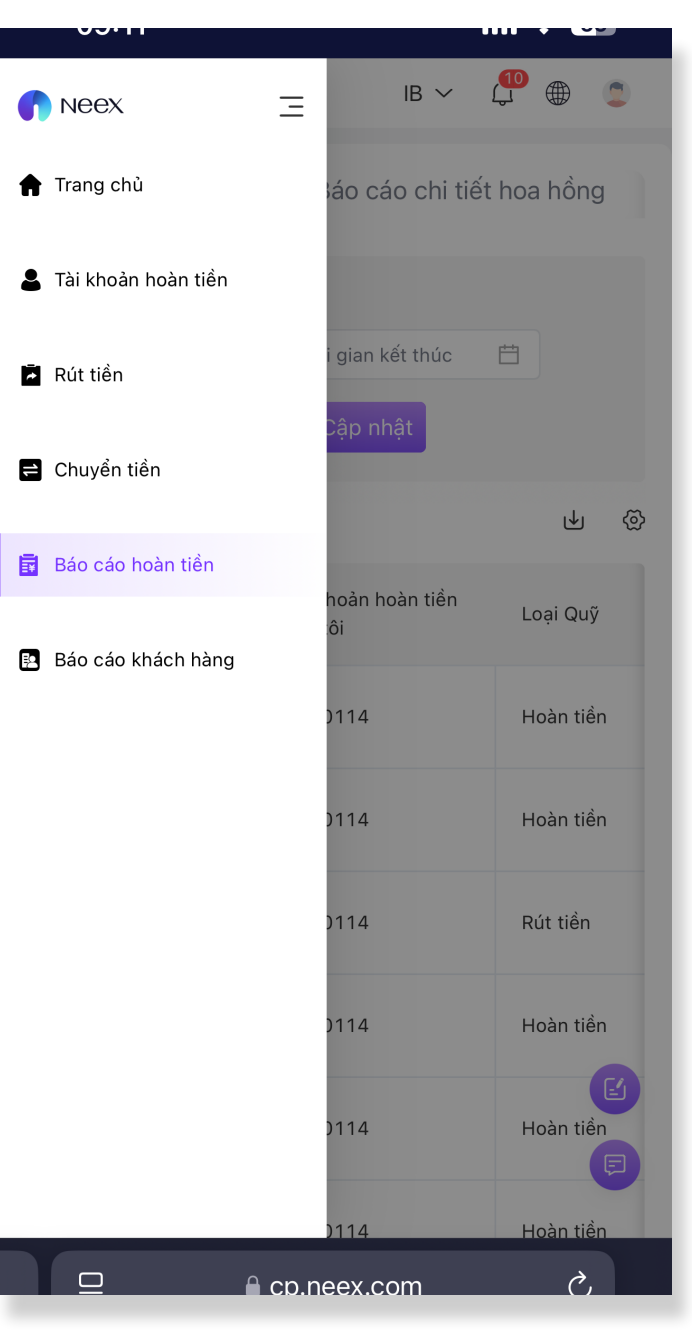

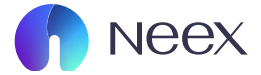

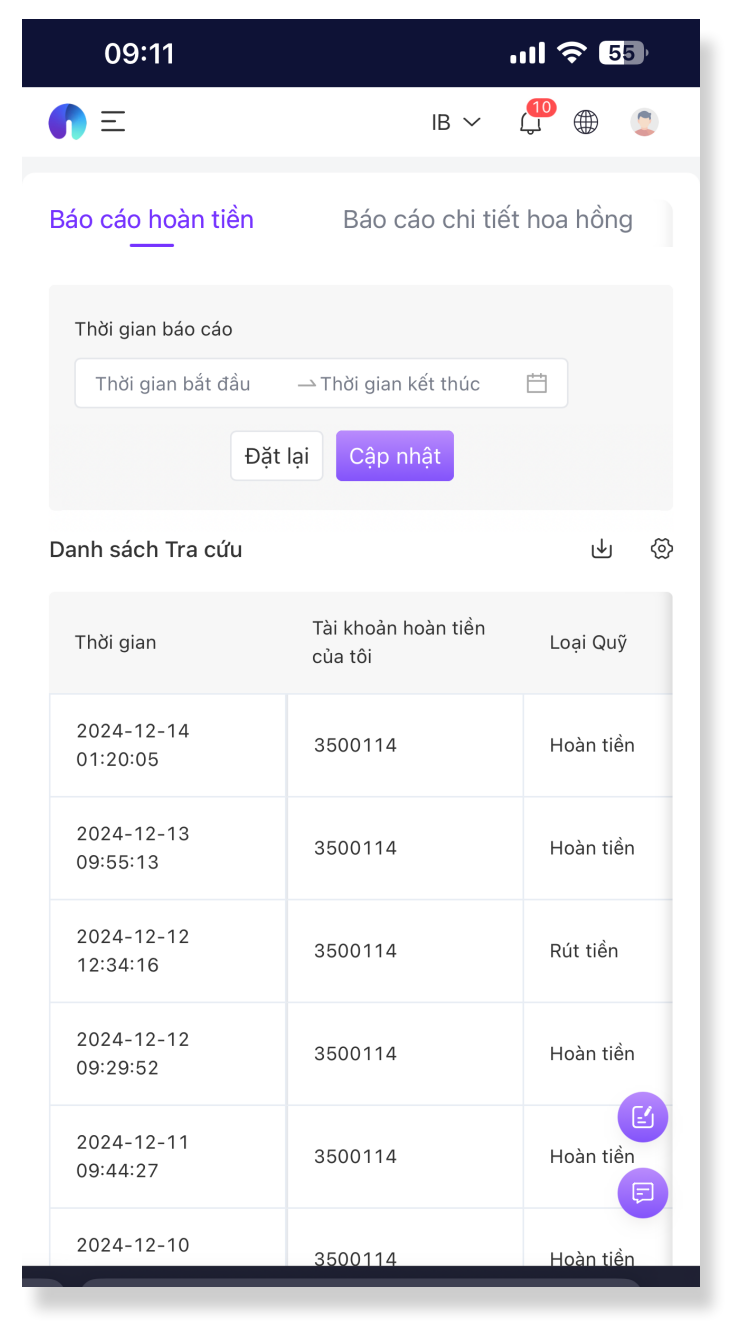

(1)

## BƯỞC 2: Tiếp tục chọn Báo cáo chi tiết hoa hồng.

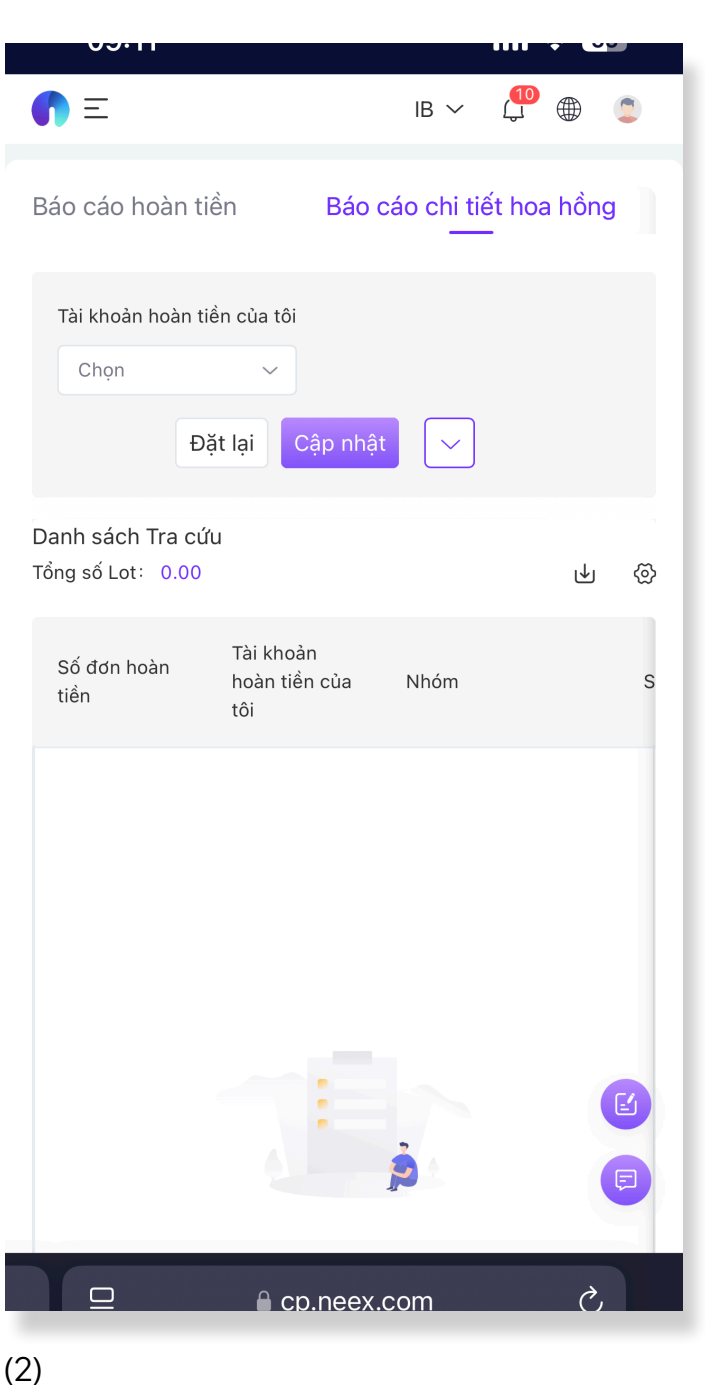

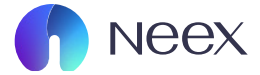

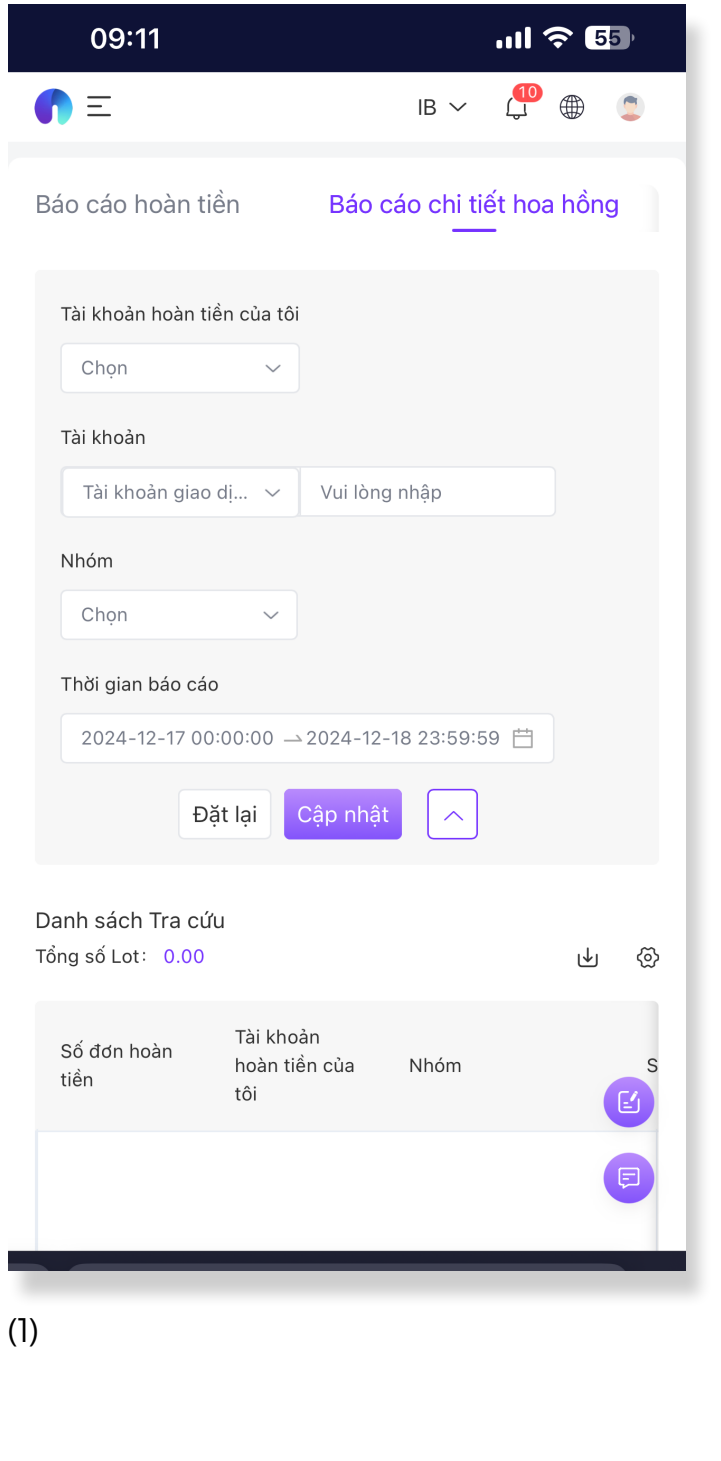

**BƯỚC 3:** Thao tác lọc thông tin báo cáo Bấm vào biểu tượng lịch bên cạnh nút Cập nhật. Tại giao diện này, bạn có thể tùy chỉnh các thông tin sau:

Tài khoản hoàn tiền: Chọn tài khoản hoàn tiền của bạn.

| IB ∨ Provide Provide Provi | 03.11                                  |                                   |            |                |      |        |
|----------------------------------------------------------------------------------------------------|----------------------------------------|-----------------------------------|------------|----------------|------|--------|
| Báo cáo hoàn tiền Báo cáo chi tiết hoa hồng<br>Tài khoàn hoàn tiền của tôi<br>Chọn ✓<br>3500114<br>Tài khoản giao dị ✓ Vui lòng nhập<br>Nhóm<br>Chọn ✓<br>Thời gian báo cáo<br>2024-12-17 00:00:00 → 2024-12-18 23:59:59 🗎<br>Đặt lại Cập nhật<br>Đặt lại Cập nhật<br>Đặt sách Tra cứu<br>Tài khoản<br>hoàn tiền của Nhóm<br>tổi 🕼                                                                                                    | <b>()</b> =                            |                                   | IB ∨       | <b>10</b><br>4 |      | ٢      |
| Tài khoàn hoàn tiến của tôi   Chọn   3500114   Tài khoàn giao dị ∨ Vui lòng nhập   Nhóm   Chọn   Thời gian báo cáo   2024-12-17 00:00:00 -> 2024-12-18 23:59:59 🖆   Đặt lại   Cập nhật   Danh sách Tra cứu   Tông số Lot:   0.00     Số đơn hoàn   tiến     Tài khoản   hoàn tiến của   Nhóm     Số     Nhóm     Danh sách Tra cứu   Tông số Lot:   0.00     Liên     Nhóm     Số     Nhóm     Câ     Số   Nhón     Số     Nhóm     Số     Nhóm     Số     Choneex.com                                                                                                    | Báo cáo hoàn tiể                       | n Báo c                           | áo chi tiế | ết hoa<br>-    | hồng | 9      |
| 3500114   Tài khoản giao dị ∨ Vui lòng nhập   Nhóm   Chọn   Thời gian báo cáo   2024-12-17 00:00:00 → 2024-12-18 23:59:59 🖆   Đặt lại   Cập nhật   Đặt lại   Cập nhật   Danh sách Tra cứu Tải khoản hoàn tiền của Nhóm s tổi tổi Số đơn hoàn Tài khoản hoàn tiền của Nhóm tổi                                                                                                    | Tài khoản hoàn tiể<br>Chọn             | n của tôi                         |            |                |      |        |
| Tài khoàn giao dị ∨ Vui lòng nhập   Nhóm Chọn   Chọn ✓   Thời gian báo cáo 2024-12-17 00:00:00 → 2024-12-18 23:59:59 🖆   Đặt lại Cập nhật   Danh sách Tra cứu Cập nhật   Tổng số Lot: 0.00     Số đơn hoàn Tài khoàn   hoàn tiền của Nhóm   tiền Cập                                                                                                    | 3500114                                |                                   |            |                |      |        |
| Nhóm<br>Chọn ♥<br>Thời gian báo cáo<br>2024-12-17 00:00:00 → 2024-12-18 23:59:59 🖆<br>Đặt lại Cập nhật ∽<br>Danh sách Tra cứu<br>Tổng số Lot: 0.00 ₪ ♥ ♥<br>Số đơn hoàn Tài khoản<br>hoàn tiền của Nhóm S<br>tồi ⓒ                                                                                                    | Tài khoản giao c                       | di 🗸 Vui lòng                     | nhập       |                |      |        |
| Chọn   Thời gian báo cáo   2024-12-17 00:00:00 → 2024-12-18 23:59:59 🖆   Đặt lại Cập nhật   Đặt lại Cập nhật   Câp số Lot: 0.00     Số đơn hoàn Tài khoàn<br>hoàn tiến của   tiền Tài khoàn<br>hoàn tiến của     Nhóm Sí     Image: Solution of the second of the second of the seco                                                                                                    | Nhóm                                   |                                   |            |                |      |        |
| Thời gian báo cáo<br>2024-12-17 00:00:00 → 2024-12-18 23:59:59 🗎<br>Đặt lại Cập nhật<br>Danh sách Tra cứu<br>Tổng số Lot: 0.00 &                                                                                                    | Chọn                                   | ~                                 |            |                |      |        |
| 2024-12-17 00:00:00 → 2024-12-18 23:59:59 🖆         Đặt lại       Cập nhật         Danh sách Tra cứu         Tổng số Lot:       0.00         Số đơn hoàn       Tài khoản         hoàn tiền của       Nhóm       Sí         Iền       Cộ         Danh sách Tra cứu       Image: Cân hoàn         Nhóm       Sí         Iền       Cân hoàn         Nhóm       Sí         Iền       Cân hoàn         Nhóm       Sí         Iền       Can hoàn         Nhóm       Sí         Iền       Can hoàn         Nhóm       Sí         Iền       Can hoàn         Nhóm       Sí         Iền       Can hoàn         Iền       Cân hoàn         Nhóm       Sí         Iền       Cân hoàn         Nhóm       Sí         Iền       Cân hoàn         Iền       Cân hoàn         Iền       Cân hoàn         Iền       Cân hoàn         Iền       Cân hoàn         Iền       Cân hoàn         Iền       Cân hoàn         Iền       Cân hoàn hoàn         I                                                                                                    | Thời gian báo cáo                      |                                   |            |                |      |        |
| Đặt lại       Cập nhật       ∧         Danh sách Tra cứu       Image: Câp nhật       ∧         Tổng số Lot:       0.00       Image: Câp nhật       Image: Câp nhật         Số đơn hoàn       Tài khoản hoàn tiền của       Nhóm       Sime câp nhật         tiền       Tài khoản hoàn tiền của       Nhóm       Sime câp nhật         Image: Câp nhật       Image: Câp nhật       Image: Câp nhật       Image: Câp nhật         Số đơn hoàn       Tài khoản hoàn tiền của       Nhóm       Sime câp nhật         Image: Câp nhật       Image: Câp nhật       Image: Câp nhật       Image: Câp nhật         Image: Câp nhật       Image: Câp nhật       Image: Câp nhật       Image: Câp nhật         Image: Câp nhật       Image: Câp nhật       Image: Câp nhật       Image: Câp nhật         Image: Câp nhật       Image: Câp nhật       Image: Câp nhật       Image: Câp nhật         Image: Câp nhật       Image: Câp nhật       Image: Câp nhật       Image: Câp nhật         Image: Câp nhật       Image: Câp nhật       Image: Câp nhật       Image: Câp nhật         Image: Câp nhật       Image: Câp nhật       Image: Câp nhật       Image: Câp nhật         Image: Câp nhật       Image: Câp nhật       Image: Câp nhật       Image: Câp nhật         Image: Câp nhật                                                                                                    | 2024-12-17 00:                         | 00:00 →2024-12-1                  | 18 23:59:5 | 9 💾            |      |        |
| Danh sách Tra cứu<br>Tổng số Lot: 0.00 & & & & & & & & & & & & & & & & &                                                                                                    | Đặ                                     | t lại Cập nhật                    |            |                |      |        |
| Số đơn hoàn Tài khoàn hoàn tiền của Nhóm S<br>tiền tôi                                                                                                    | Danh sách Tra cứu<br>Iổng số Lot: 0.00 | I                                 |            |                | ⊎    | ବ୍ଧ    |
| E<br>□ ∩ cp.neex.com Ċ                                                                                                    | Số đơn hoàn<br>tiền                    | Tài khoản<br>hoàn tiền của<br>tôi | Nhóm       |                | (    | s<br>E |
| ロ 🔒 cp.neex.com ぐ,                                                                                                    |                                        |                                   |            |                | (    | F      |
|                                                                                                    |                                        | a cp.neex.c                       | com        |                | Ì    |        |

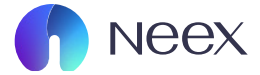

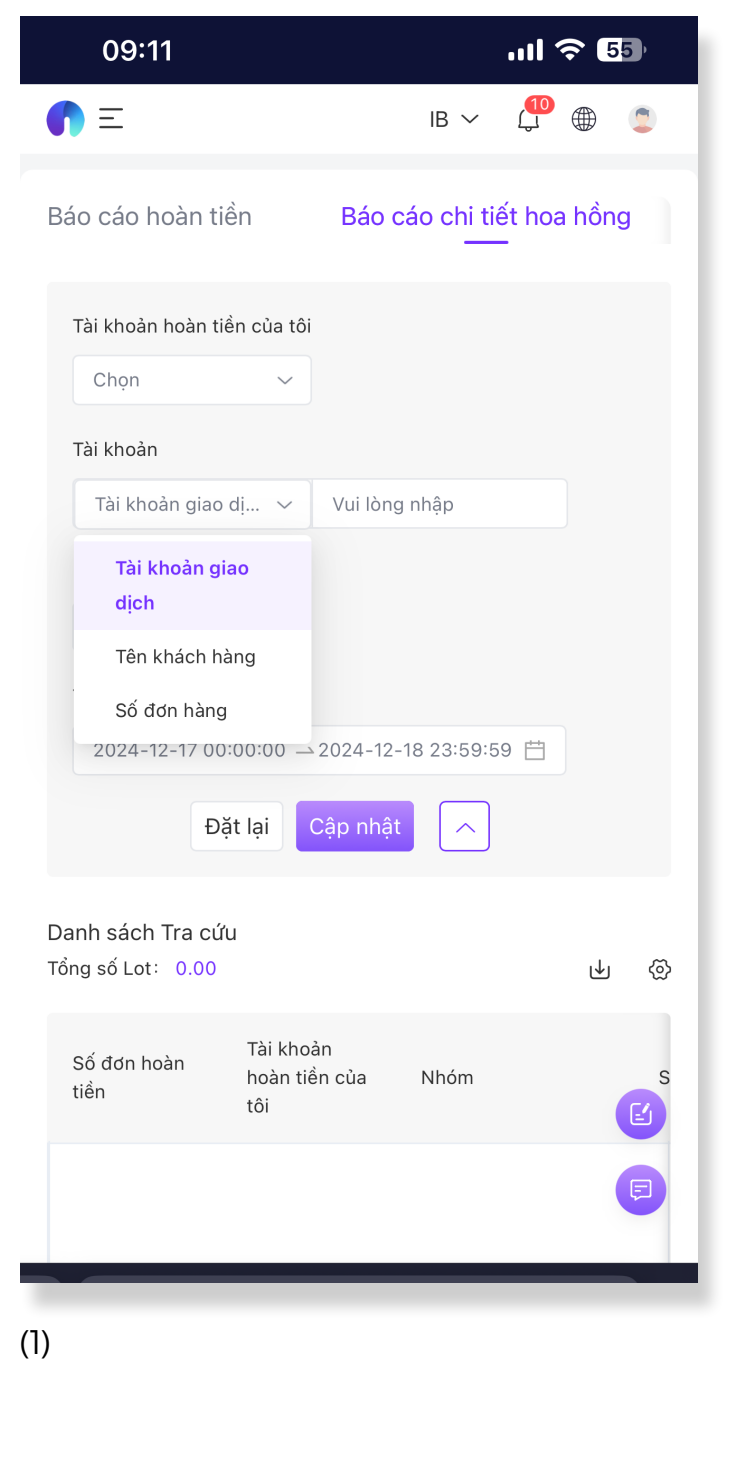

**BƯỚC 4:** Tài khoản : Chọn tài khoản theo định dạng: Tài khoản giao dịch - Tên khách hàng - Số đơn hàng. Nếu muốn tìm chi tiết, nhập thông tin vào ô tìm kiếm kế bên.

Phần nhóm: Lựa chọn nhóm tài sản giao dịch.

| •         | Ξ                        |                                   | IB ∨          |             | ۲     |    |
|-----------|--------------------------|-----------------------------------|---------------|-------------|-------|----|
| Báo       | cáo hoàn tiề             | n Bá                              | o cáo chi tio | ết hoa<br>- | ı hồn | g  |
| Tà        | i khoản hoàn tiể<br>Chọn | n của tôi                         |               |             |       |    |
| Tà        | i khoản                  |                                   |               |             |       |    |
|           | Tài khoản giao c         | li 🗸 Vui l                        | òng nhập      |             |       |    |
| Nł        | nóm                      |                                   |               |             |       |    |
|           | Chọn                     | ~                                 |               |             |       |    |
| S         | SES_000035001            | 14U                               |               |             |       |    |
| S         | SES_0000_T535            | 001 2024-                         | 12-18 23:59:5 | 9 🛗         |       |    |
| ŝ         | SES_1000_T535            | 0011                              | aât 🔒         |             |       |    |
| Ş         | SES_100035001            | 14U                               |               |             |       |    |
| S<br>Da   | SES_050035001            | 14U                               |               |             |       |    |
| Tổi J     | FSCA\SES_0500            | _T5                               |               |             | ⊌     | ଡ଼ |
| Số<br>tiể | ố đơn hoàn<br>n          | Tài khoản<br>hoàn tiền của<br>tôi | Nhóm          |             | (     | S  |
|           |                          |                                   |               |             |       | F  |
| Y         |                          | a cp.nee                          | ex.com        |             | Ò     |    |
| 2)        |                          |                                   |               |             |       |    |

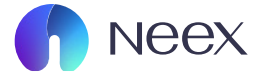

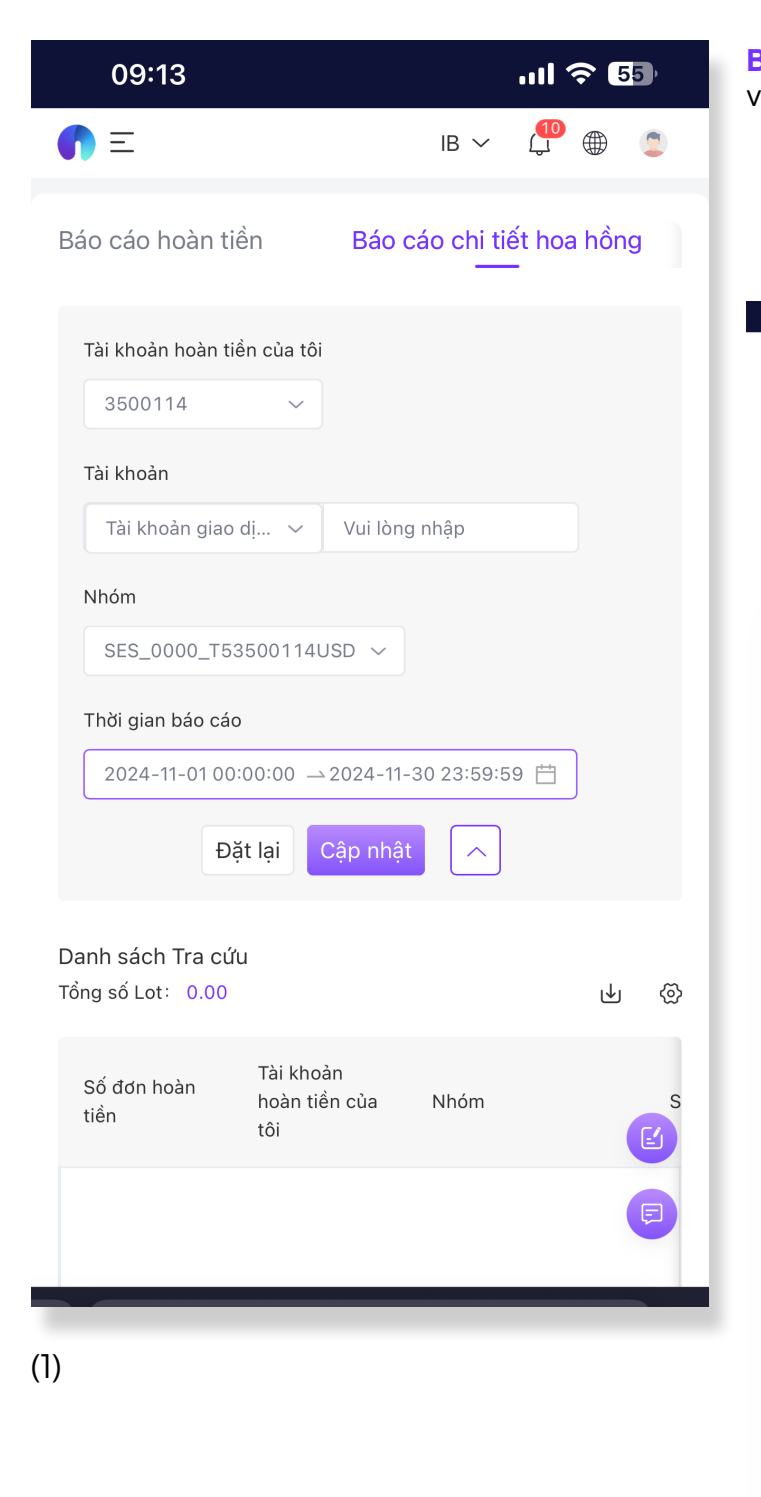

**BƯỚC 5:** Thời gian báo cáo: Chọn ngày bắt đầu và ngày kết thúc để hệ thống tra cứu.

|     | 00.       | 12      |       |       |        |         |      | uuu |   |   |
|-----|-----------|---------|-------|-------|--------|---------|------|-----|---|---|
| ſ   | 三         |         |       |       |        |         | IB ∨ |     |   |   |
|     | Chọn      |         |       | ~     |        |         |      |     |   |   |
| ٦   | ſhời giaı | n báo c | áo    |       |        |         |      |     |   |   |
|     | Thời g    | ian bắt | t đầu | ·     | Thời g | ian kết | thúc | Ë   |   |   |
|     | « ‹       |         | De    | ec 20 | 24     |         | > >> |     |   |   |
|     | Su        | Мо      | Tu    | We    | Th     | Fr      | Sa   |     |   |   |
| Da  | 1         | 2       | 3     | 4     | 5      | 6       | 7    |     |   | ~ |
| 101 | 8         | 9       | 10    | 11    | 12     | 13      | 14   |     | ⊌ | 3 |
|     | 15        | 16      | 17    | 18    | 19     | 20      | 21   |     |   |   |
|     | 22        | 23      | 24    | 25    | 26     | 27      | 28   |     |   | S |
|     | 29        | 30      | 31    | 1     | 2      | 3       | 4    |     |   |   |
|     | 5         | 6       | 7     | 8     | 9      | 10      | 11   |     |   |   |
|     |           |         |       |       |        |         |      |     |   |   |
|     | 00        |         | 0     | 0     |        | 00      |      |     |   |   |
|     | 01        |         | 0     | 1     |        | 01      |      |     |   |   |
|     | 02        |         | 0     | 2     |        | 02      |      |     |   |   |
|     | 03        |         | 0     | 3     |        | 03      |      |     |   |   |
|     | 04        |         | 0     | 4     |        | 04      |      |     |   |   |
|     | 05        |         | 0     | 5     |        | 05      |      |     |   | E |
|     | 06        |         | 0     | 6     |        | 06      |      |     |   |   |
|     | 07        |         | 0     | 7     |        | 07      |      |     | ( |   |
|     |           |         |       |       |        |         | Ok   |     |   |   |
|     |           |         |       |       | o.nee  | x.col   | m    |     | ð |   |
|     |           |         |       |       |        |         |      |     |   |   |

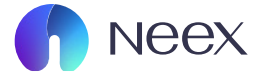

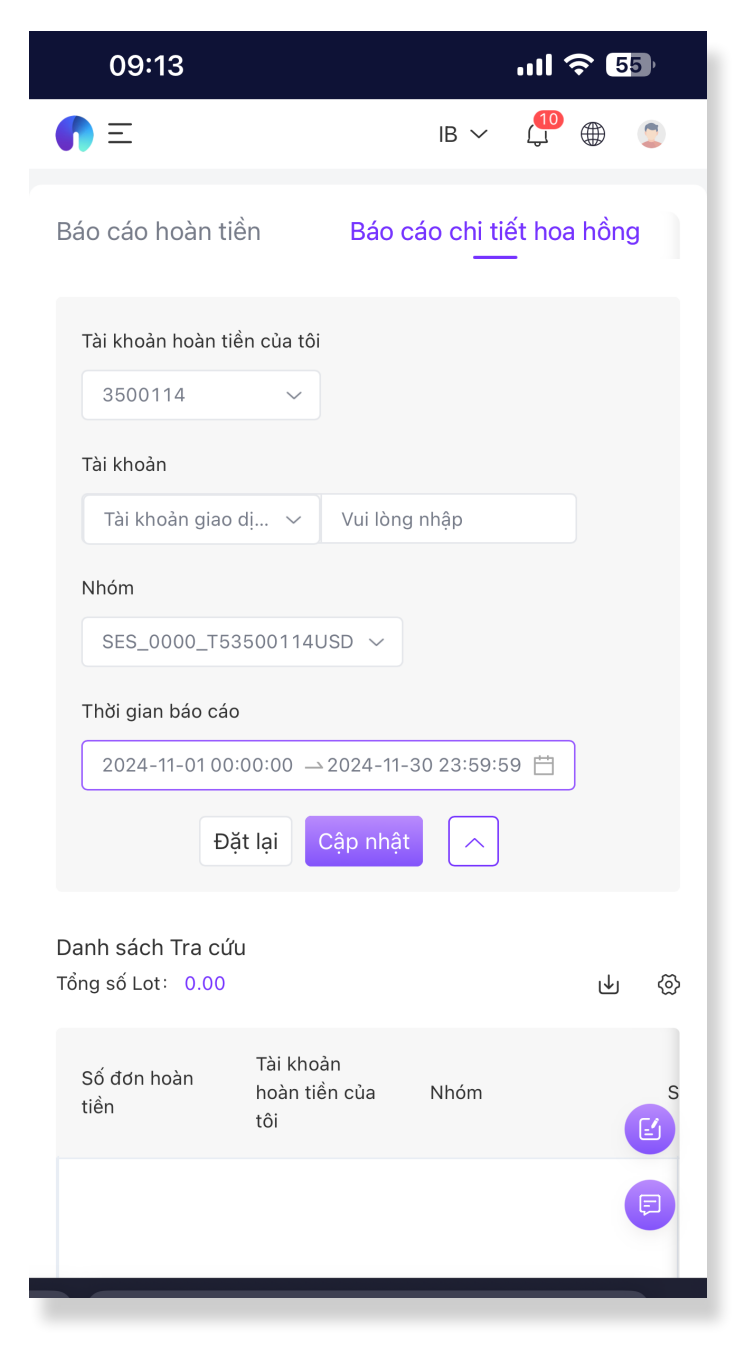

BƯỚC 6: Cập nhật: Sau khi điền đầy đủ thông tin, nhấn nút Cập nhật

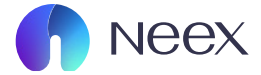

| 09:13                  |                                   | .ıl 🗢 55                 |  |
|------------------------|-----------------------------------|--------------------------|--|
| <b>(</b> ) =           |                                   | IB 🗸 🕌 🌐                 |  |
| Tổng số Lot: 400.      | 61                                | <b>↓</b> ⊗               |  |
| Số đơn hoàn<br>tiền    | Tài khoản<br>hoàn tiền của<br>tôi | Nhóm S                   |  |
| RNX202411<br>29M226030 | 3500114                           | SES_00003500114<br>USD 2 |  |
| RNX202411<br>29M225787 | 3500114                           | SES_00003500114<br>USD 2 |  |
| RNX202411<br>29M225059 | 3500114                           | SES_00003500114<br>USD 2 |  |
| RNX202411<br>29M224956 | 3500114                           | SES_00003500114<br>USD 2 |  |
| RNX202411<br>29M224936 | 3500114                           | SES_00003500114<br>USD 2 |  |
| RNX202411<br>29M224897 | 3500114                           | SES_00003500114<br>USD 2 |  |
| RNX202411<br>29M224893 | 3500114                           | SES_00003500114<br>USD 2 |  |
| RNX202411<br>29M224845 | 3500114                           | SES_00003500114          |  |
| RNX202411<br>29M224736 | 3500114                           | SES_00003500114          |  |

(1)

**BƯỚC 6:** Nội dung báo cáo hiển thị. Sau khi cập nhật, bạn sẽ nhận được đầy đủ thông tin như sau:

Số đơn hoàn tiền. Tài khoản hoàn tiền. Nhóm tài sản giao dịch.

| <b>(</b> ) =        | IB ∽                                  | 💭 🌐 🏮            |
|---------------------|---------------------------------------|------------------|
| Tổng số Lot: 400.61 |                                       | <b>₩</b> 🥸       |
| Số đơn giao dịch    | Thời gian đóng cửa<br>phiên giao dịch | Tài khoản giao c |
| 24476               | 2024-11-29<br>21:22:12                | 1000400          |
| 24442               | 2024-11-29<br>19:54:26                | 1000400          |
| 24457               | 2024-11-29<br>17:10:25                | 1000400          |
| 24451               | 2024-11-29<br>17:02:33                | 1000400          |
| 24174               | 2024-11-29<br>17:01:29                | 1000400          |
| 24441               | 2024-11-29<br>17:01:19                | 1000400          |
| 24420               | 2024-11-29<br>17:01:18                | 1000400          |
| 24433               | 2024-11-29<br>16:55:41                | 1000400          |
| 24418               | 2024-11-29<br>16:43:49                | 1000400          |
|                     | CD.neex.com                           | Ċ,               |

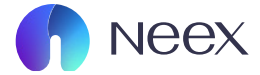

| 09:13                             | •                             | ul ᅙ 55       |
|-----------------------------------|-------------------------------|---------------|
| <b>介</b> 三<br>Tổng số Lot: 400.61 | IB ∨                          | u ©<br>€      |
| Quan hệ sờ hữu                    | Tài khoàn Hoa hồng<br>cấp cao | Tên khách hàr |
| Khách hàng bán lẻ                 | 3500114                       | TRƯƠNGTHỊ V   |
| Khách hàng bán lẻ                 | 3500114                       | TRƯƠNGTHỊ V   |
| Khách hàng bán lẻ                 | 3500114                       | TRƯƠNGTHỊ V   |
| Khách hàng bán lẻ                 | 3500114                       | TRƯƠNGTHỊ V   |
| Khách hàng bán lẻ                 | 3500114                       | TRƯƠNGTHỊ V   |
| Khách hàng bán lẻ                 | 3500114                       | TRƯƠNGTHỊ V   |
| Khách hàng bán lẻ                 | 3500114                       | TRƯƠNGTHỊ V   |
| Khách hàng bán lẻ                 | 3500114                       |               |
| Khách hàng bán lẻ                 | 3500114                       | TRƯƠNGTHỊ V   |

(1)

Số đơn giao dịch. Thời gian đóng giao dịch. Tài khoản giao dịch. Quan hệ sở hữu. Tài khoản hoa hồng cấp cao. Tên khách hàng.

| 00.15<br><b>○</b> 三 | IB ∨         |                          |
|---------------------|--------------|--------------------------|
| Tổng số Lot: 400.61 |              | <b>₩</b> 🕸               |
| Hoàn tiển           | Loại tiền tệ | Khối lượng giac<br>(Lot) |
| 0.25                | USD          | 0.05                     |
| 0.73                | USD          | 0.22                     |
| 1.10                | USD          | 0.22                     |
| 1.10                | USD          | 0.22                     |
| 0.05                | USD          | 0.01                     |
| 0.55                | USD          | 0.11                     |
| 0.25                | USD          | 0.05                     |
| 0.55                | USD          | 0.11                     |
| 0.55                | USD          | 0.11                     |
|                     | cp.neex.com  | Ċ,                       |

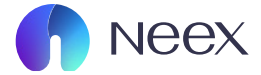

| 09:13                |                     | .ıl ᅙ 5                         |
|----------------------|---------------------|---------------------------------|
| ●<br>Tổng số Lot: 40 | 00.61               | IB ∨ 🗘 ⊕ 🤹                      |
| ợng giao dịch        | Loại                | Giá đóng cửa phiên<br>giao dịch |
|                      | Lệnh mua thị trường | 2649.0200                       |
|                      | Lệnh mua thị trường | 149.7010                        |
|                      | Lệnh mua thị trường | 2654.1300                       |
|                      | Lệnh mua thị trường | 2651.0000                       |
|                      | Lệnh bán thị trường | 2651.9100                       |
|                      | Lệnh bán thị trường | 2652.2200                       |
|                      | Lệnh bán thị trường | 2652.0000                       |
|                      | Lệnh bán thị trường | 2657.0200                       |
|                      | Lệnh bán thị trường | 2656.1300                       |

Hàng hóa. Hoàn tiền. Loại tiền tệ. Khối lượng giao dịch (Lot). Loại giao dịch. Giá đóng cửa phiên giao dịch.

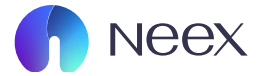

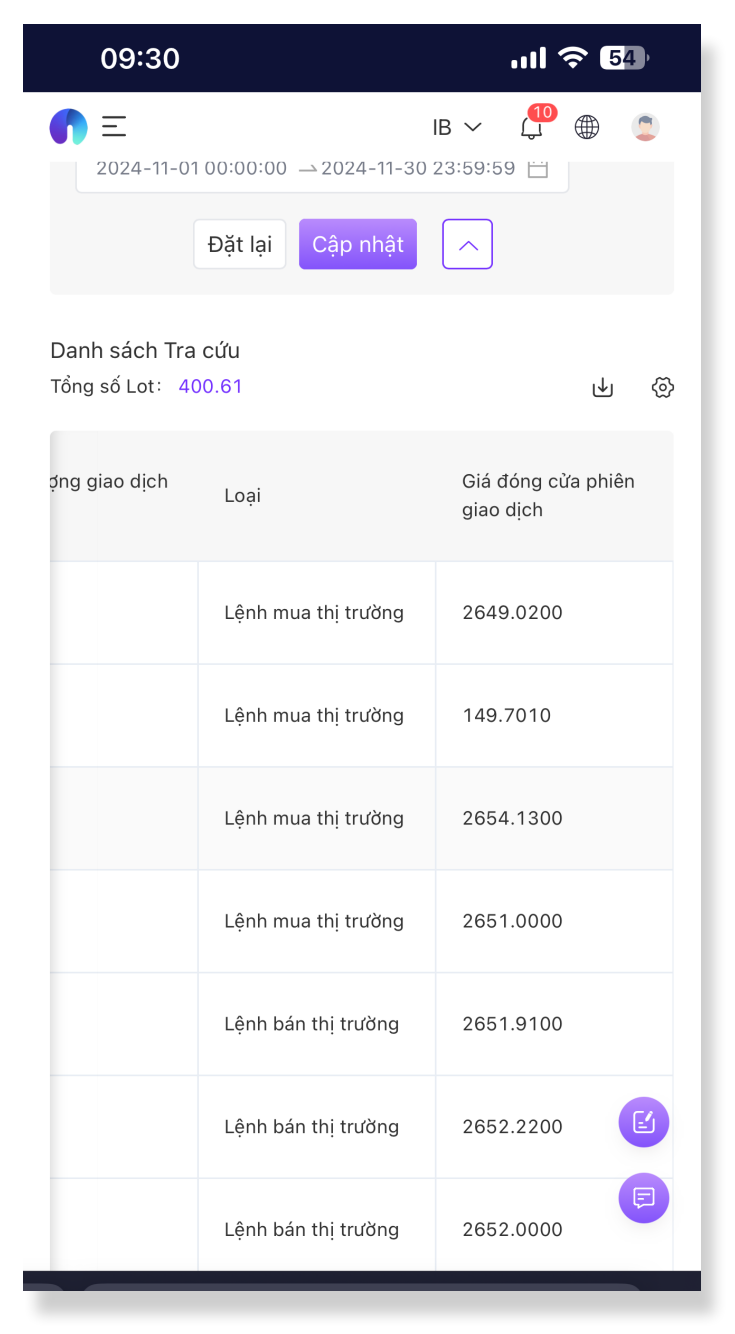

**Lưu ý:** Đảm bảo rằng bạn kiểm tra kỹ tất cả các thông tin trong báo cáo. Nếu có bất kỳ sai lệch nào, vui lòng liên hệ bộ phận hỗ trợ của Neex để được giải quyết nhanh chóng. Ngoài ra bạn còn có thể tải về file này về để xem thuận tiện hơn

| <b>()</b> =                     |                         | IB 🗸 🗘 🌐 🌘                      |
|---------------------------------|-------------------------|---------------------------------|
| 2024-11-0                       | 1 00:00:00 → 2024-11-30 | 23:59:59 📋                      |
|                                 | Đặt lại Cập nhật        |                                 |
| Danh sách Tra<br>Tổng số Lot: 4 | a <b>cứu</b><br>00.61   | <del>г</del> Ф                  |
| ợng giao dịch                   | Loại                    | Giá đóng cửa phiên<br>giao dịch |
|                                 |                         |                                 |
| hồng.xls:                       | x" không?               | Tải về                          |
|                                 | Lệnh mua thị trường     | 2654.1300                       |
|                                 | Lệnh mua thị trường     | 2651.0000                       |
|                                 | Lệnh bán thị trường     | 2651.9100                       |
|                                 | Lệnh bán thị trường     | 2652.2200                       |
|                                 | Lệnh bán thị trường     | 2652.0000                       |
|                                 | neex.co                 | m Ċ                             |

(1)